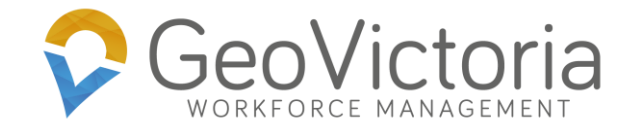

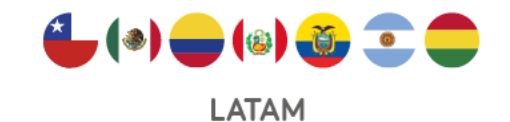

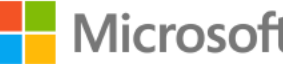

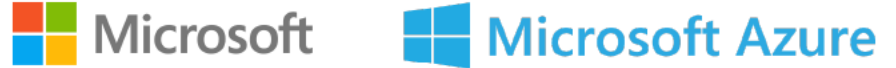

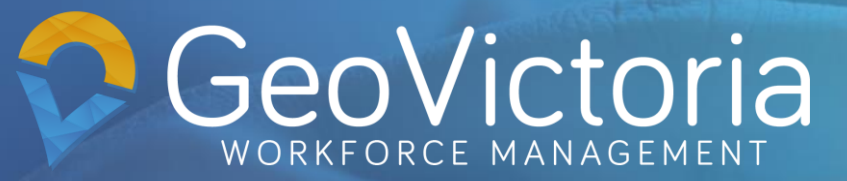

# **GeoVictoria APP**

Proceso de marcaje y utilización

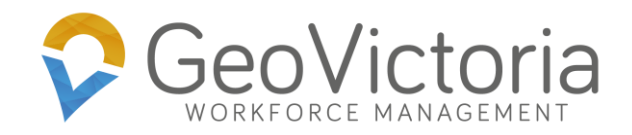

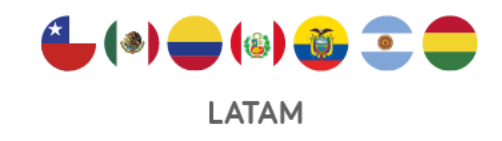

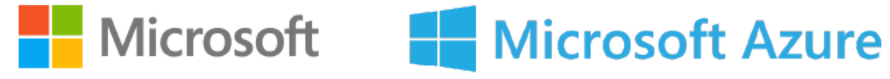

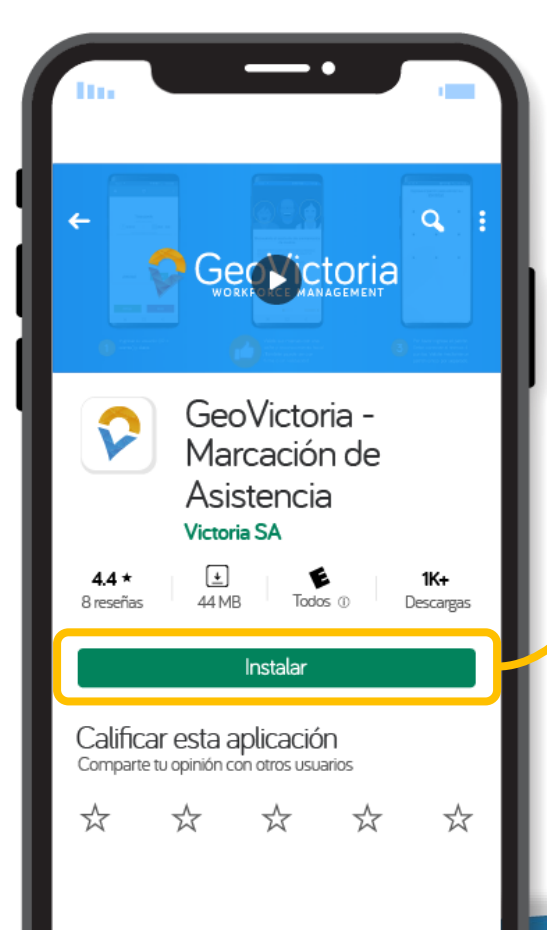

### Descarga y accede a GeoVictoria

App Busque en PlayStore o Appstore la aplicación GeoVictoria y dele al botón de "Instalar"

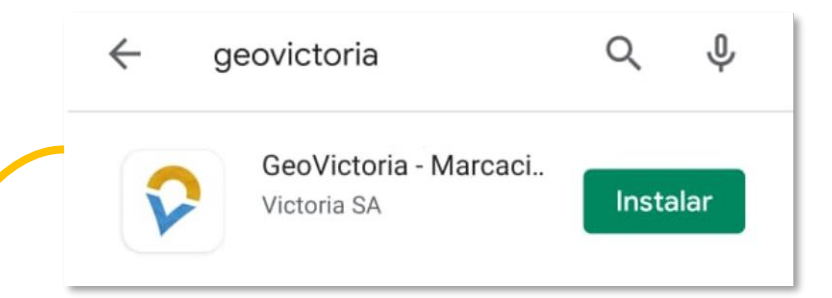

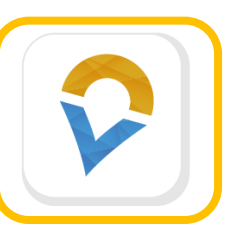

Se creará un icono de acceso directo a la APP con el cual podrá ingresar de manera más rápida y fácil

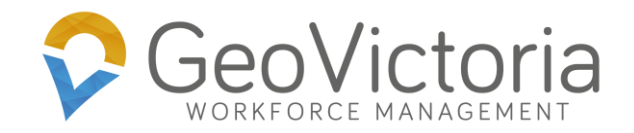

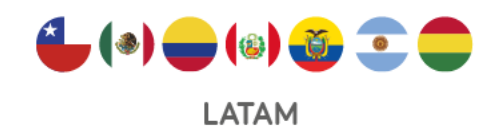

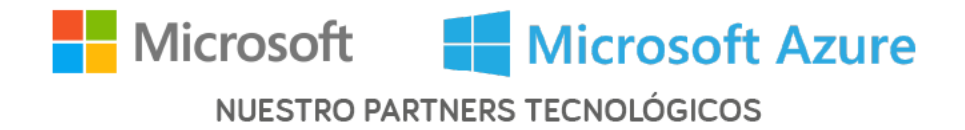

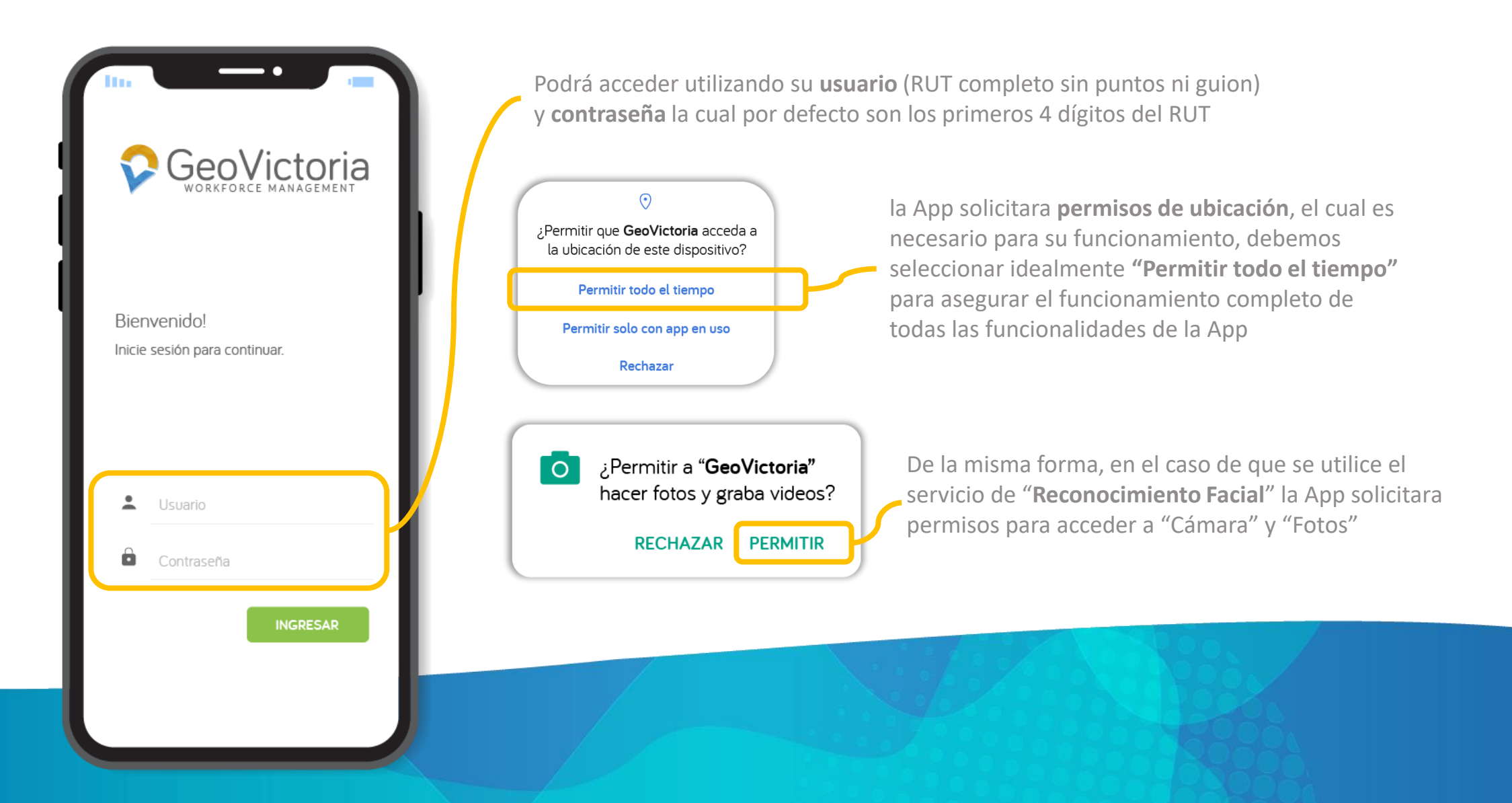

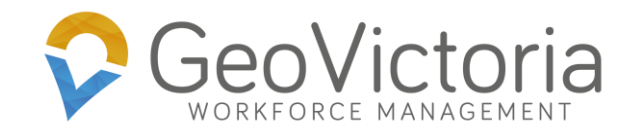

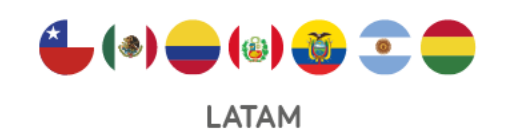

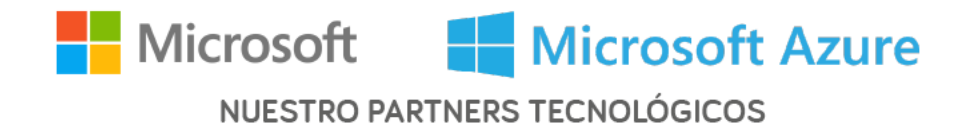

### Pantalla principal GeoVictoria

Para marcar asistencia, se deben utilizar los iconos entrada y salida dispuestos en la parte inferior de la ventana.

Luego de marcar, en la parte superior se activara el mensaje "Trabajando" como indica la imagen y dará inicio el temporizador.

| <b>?</b>              |   | Esta sección most<br>actual y al presior<br>de la semana com |
|-----------------------|---|--------------------------------------------------------------|
| Trabajando            |   | Las ma                                                       |
| MARTES, 13 DE OCTUBRE | 1 | tiene 2                                                      |
|                       |   | Este mensaje y el o<br>marcación realizad                    |
|                       |   | En caso de no esta<br>podemos acceder                        |
| Actividad EMPEZAR     |   | y hacerlo manualn<br>presionando el bo                       |
| ENTRADA SALIDA        |   |                                                              |
|                       |   |                                                              |

trará el turno del día narlo, mostrará el turno npleta.

|      | Las marcas están sincronizadas                                                                                           |  |  |
|------|----------------------------------------------------------------------------------------------------|--|--|
| 8.30 | tiene 2 marca(s) sin sincronizar<br>Este mensaje y el color indican si la<br>marcación realizada esta o no sincronizada. |  |  |
|      |                                                                                                    |  |  |
|      | En caso de no estar sincronizado<br>podemos acceder al menú 📃                                                            |  |  |
| 1    | y hacerlo manualmente presionando el botón                                                                               |  |  |
|      |                                                                                                    |  |  |

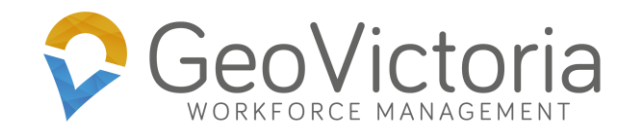

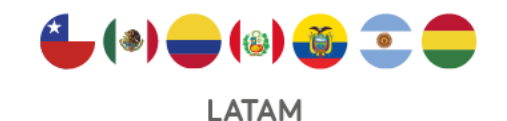

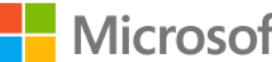

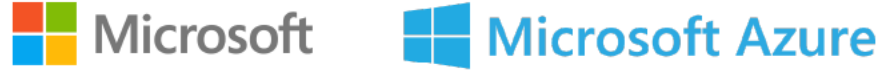

#### **Enrolamiento**

Para activar el asistente de enrolamiento (ya sea de rostro o patrón) se debe acceder a

Menú Configuraciones > Preferencias > enrolamiento de rostro o patrón.

En el caso de no realizar esta acción antes de marcar, se abrirá el asistente de manera automática.

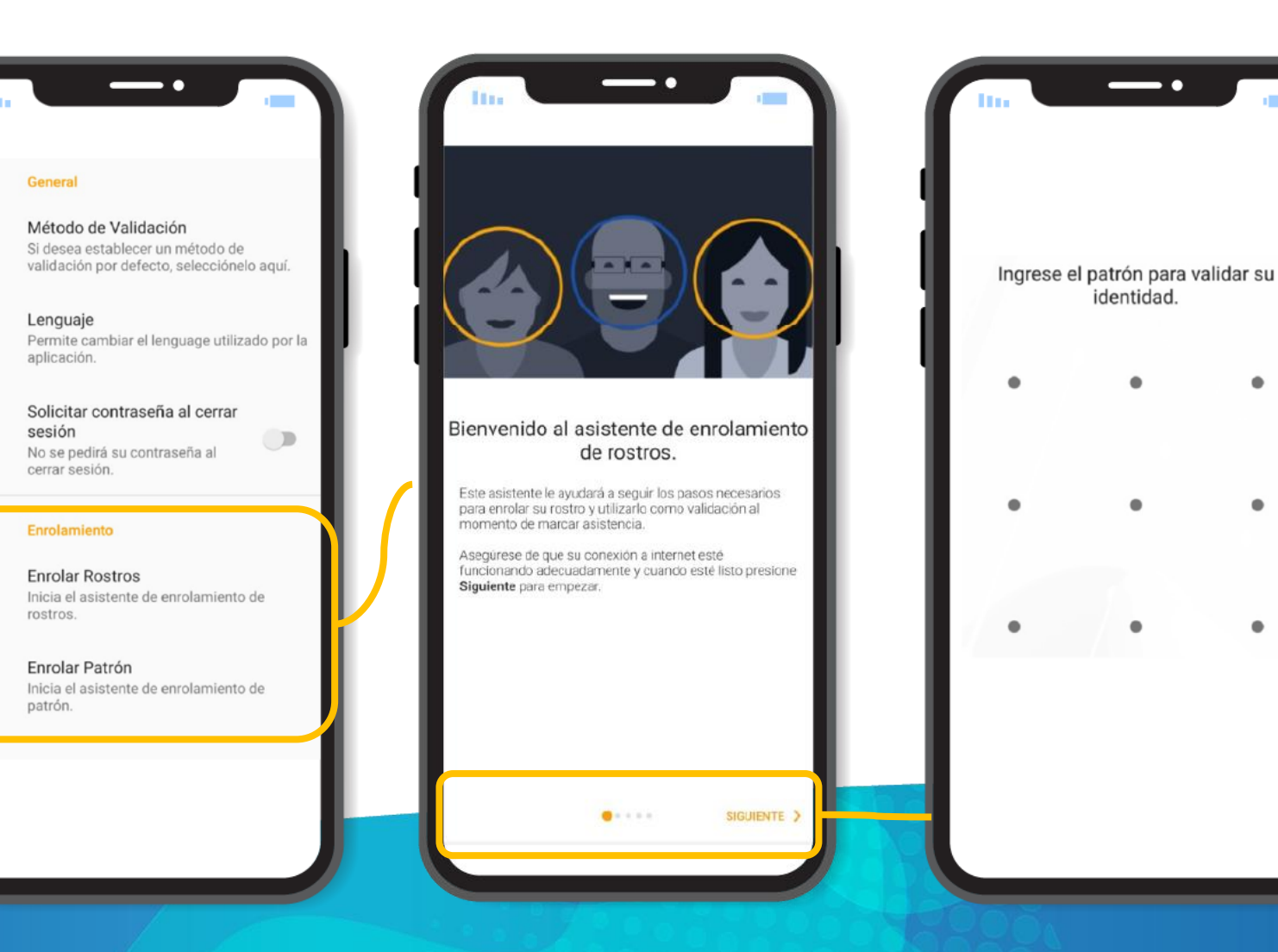

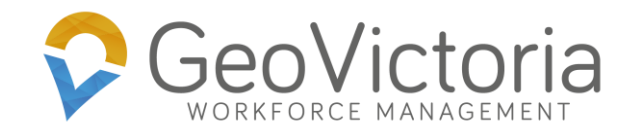

#### **Proyectos y Tareas**

Presionar "Empezar", en la sección de Actividad para iniciar un Proyecto.

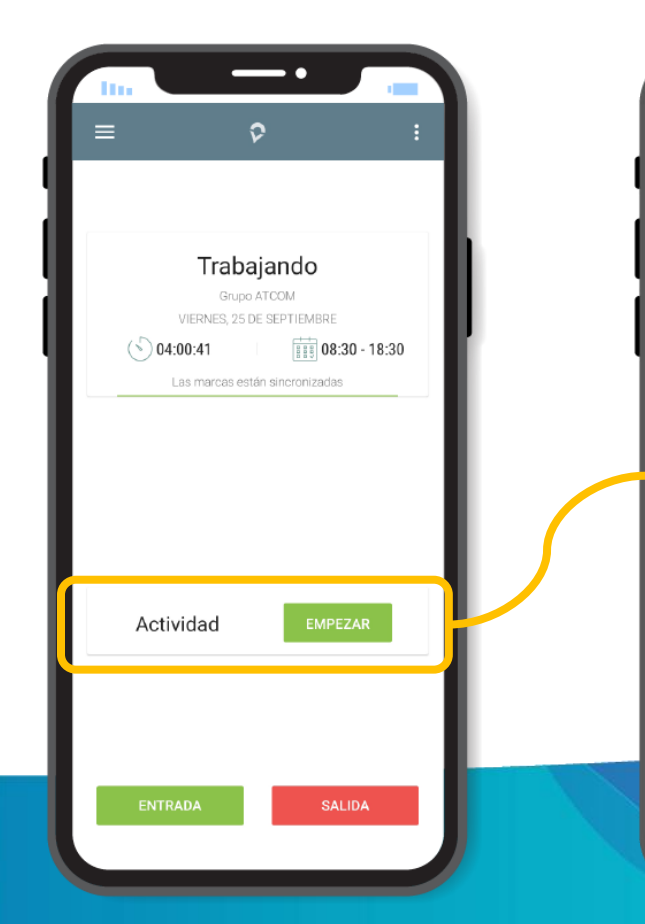

LATAM

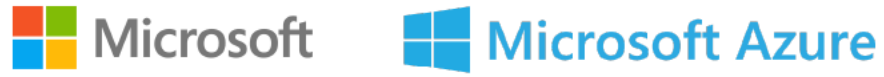

NUESTRO PARTNERS TECNOLÓGICOS

Seleccionar de la lista el **Proyecto** a realizar (ordenados según cercanía).

- •

Seleccione Proyecto

San Nicolás 1046, San Miguel, Chile

Reunión Nucleo Salud

Avenida Departamental 911, San Miguel,

1.78 km INGENIERIA EN INVERSIONES SANTA

EDIFICIOS LOS CASTANOS

Los Castaños 3455, San Miguel, Chile

Colón 8127, La Cisterna, Chile

Los Cisnes 1031, Los Cerrillos, Cerrillos, Chile

Jorge Cáceres 271, La Cisterna, Chile

1,27 km Cliente Departamental

CAMILA LTDA

2,74 km VEGUSTA SPA

3,68 km Planta Golden Clean

Socofar Macul Vicuña Mackenna 3340, Macul, Ch

1,02 km Maigas

1,16 km

20

0

.

1,91 km

20

4,43 km

Seleccionar de la lista la **tarea que** desea realizar.

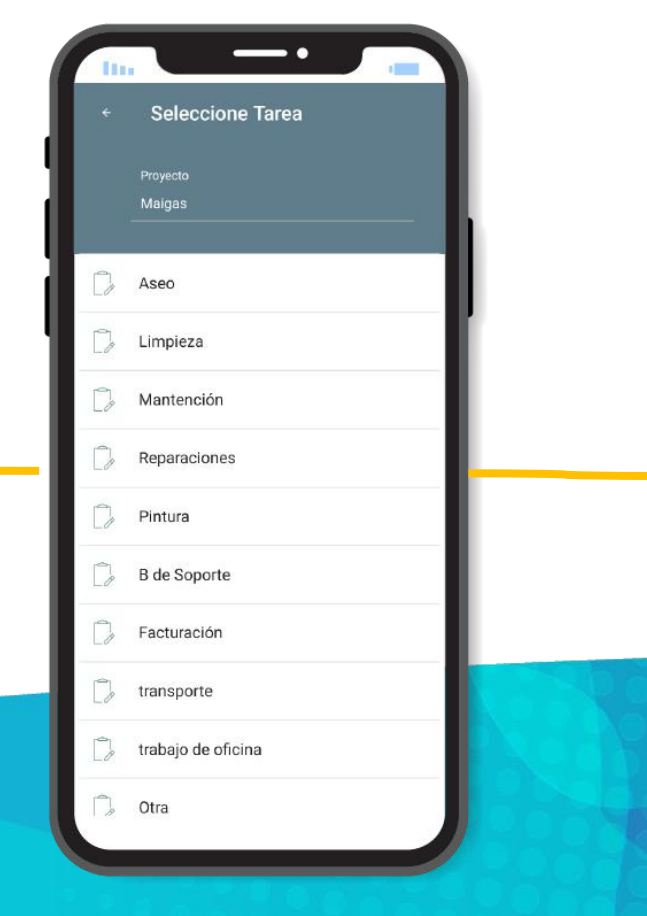

Con esta acción iniciara el conteo de tiempo y se habilitara el botón Finalizar para cuando acabe la tarea.

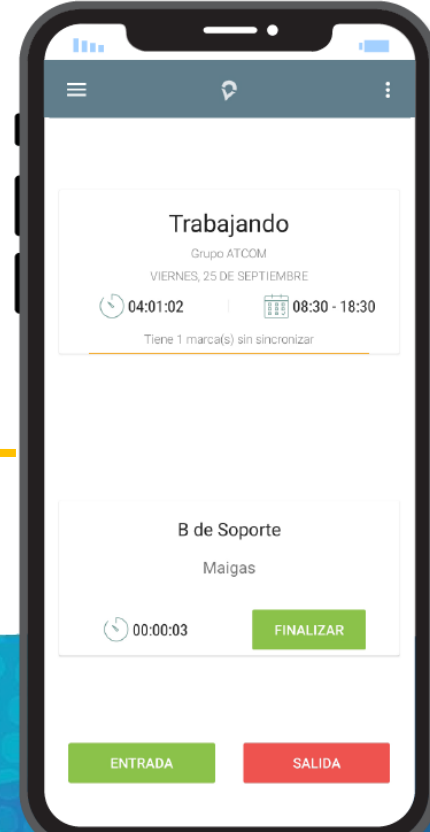

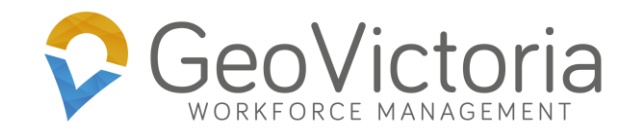

#### **Proyectos y Tareas**

Si se desea **adjuntar un informe** a la actividad, antes de finalizar, debe acceder a Menú.

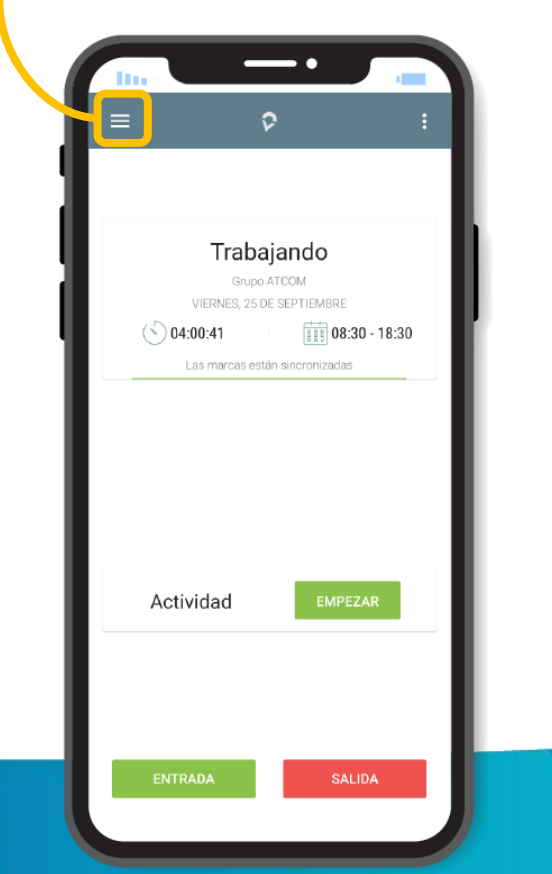

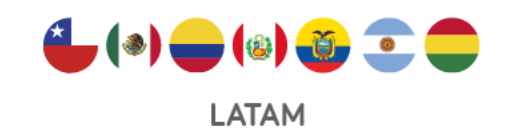

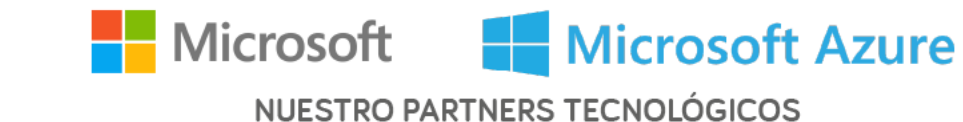

Seleccionar del menú desplegable "Enviar Informe" y elegir la opción "Informe" o "solo fotografía".

8:30

Adjuntar Medio

Foto

ANTHONY MARTÍNEZ CARRILLO

Turnos

Noticias

🗇 Sincronizar

📒 Historial de Trau

→ Cerrar Sesión

Reporte de Sincr Firma

Enviar Informe

Podrá textear y adjuntar imágenes o firmas con el botón "+". Una vez listo, se envía con el **botón superior derecho**.

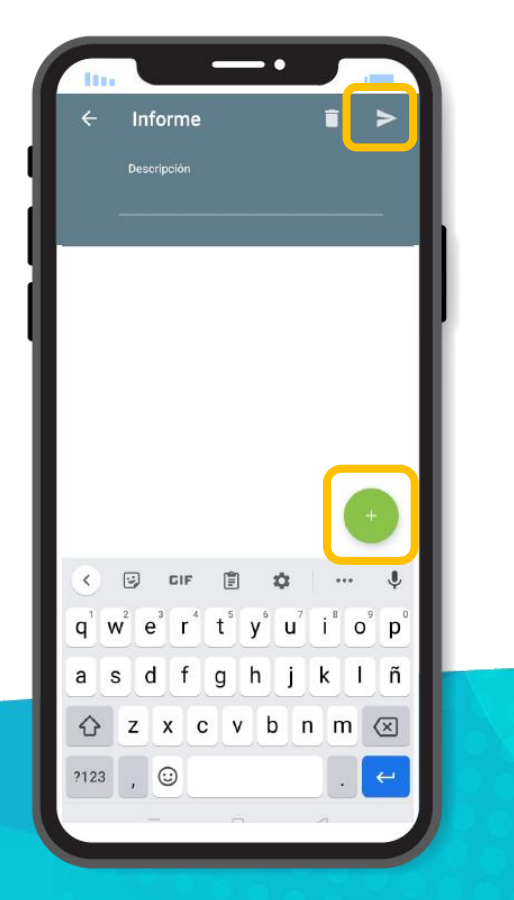

Habiendo completado la tarea, presionar **"Finalizar"** para cerrar la actividad.

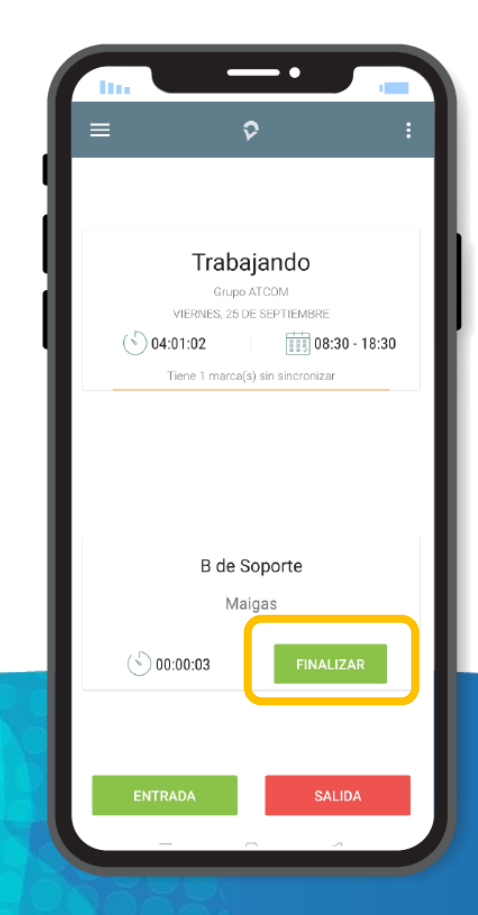

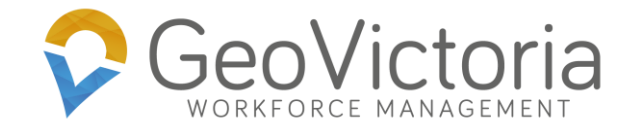

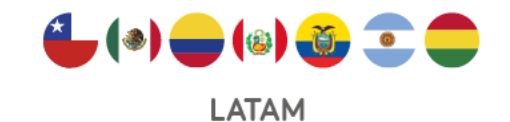

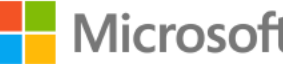

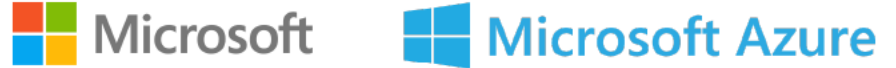

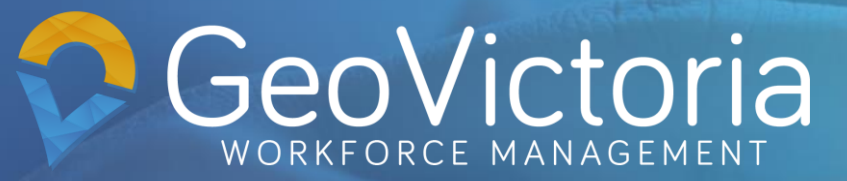

# **GeoVictoria APP**

Proceso de marcaje y utilización